# 03-3 Symmetri

Èn iPad til GeoGebra. Denne spiler dere til DELL-maskinene Èn iPad til å lese oppgaven. Èn iPad til kommunikasjon. Bruk melding og Evert kontakter dere.

Her ser dere *et koordinatsystem.* Det består av to tallinjer som står vinkelrett eller normalt på hverandre (90 grader). Begge skjærer hverandre i 0 på begge tallinjene. Dette punktet kalles *origo.* Den *horisontale* eller vannrette tallinjen kalles *x-aksen*. Den *vertikale* eller opp-ned tallinja kalles *y-aksen*.

Vi får 4 rom i dette koordinatsystemet. Det første rommet kalles *første kvadrant*. Det ligger på høyre side fra 0 til pluss uendelig på x-aksen og fra 0 til pluss uendelig på y-aksen. *Andre kvadrant* ligger på venstre side fra 0 til minus uendelig på x-aksen og fra 0 til pluss uendelig på y-aksen.

Et punkt i koordinatsystemet bestemmes av to tall (et tallpar) og skrives med symbolet (*x*,*y*). Vi kaller dette symbolet for *koordinater*. På figuren under ser dere punktet A. Lengden på de røde strekene er verdien for x og kalles *x-koordinaten*. Og lengden på de blå strekene er verden for y og kalles *y-koordinaten*.

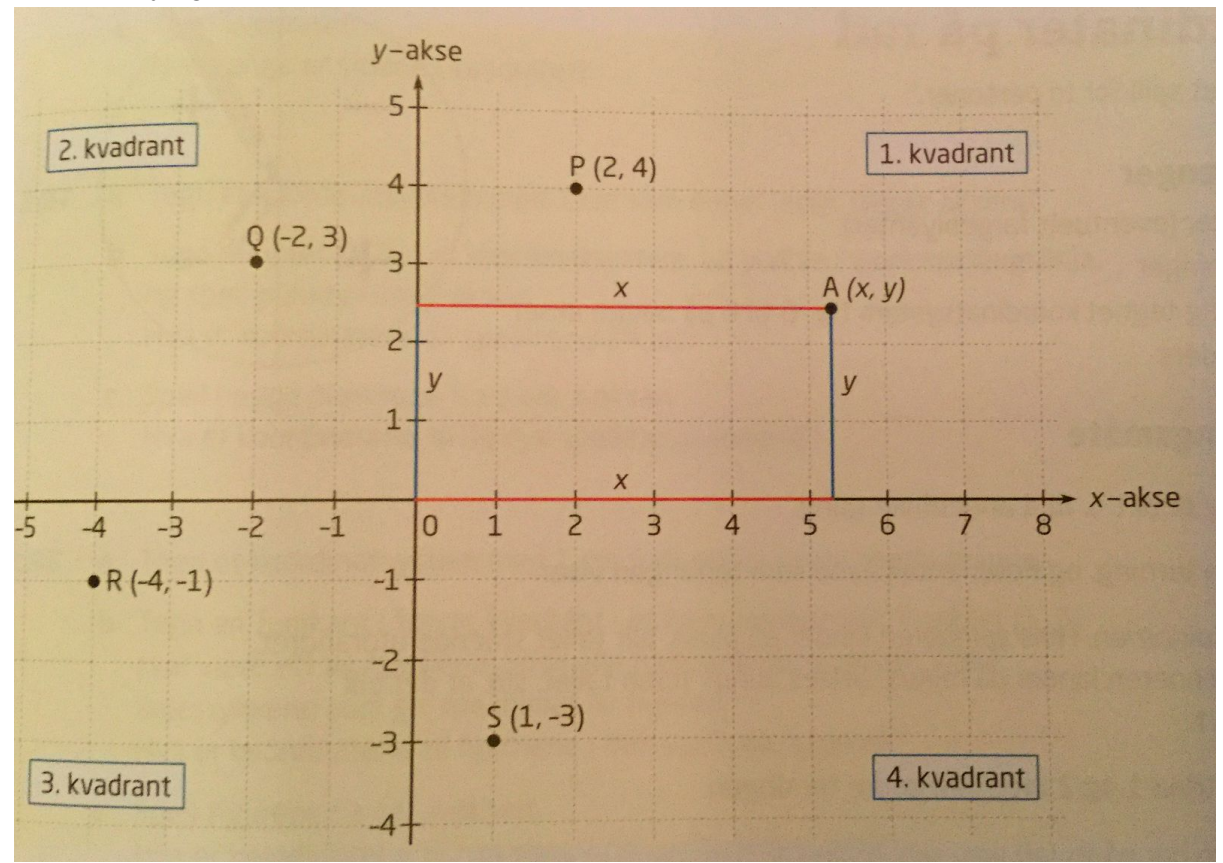

Kilde: Tofteberg, G. N., Tangen, J., Stedøy-Johansen, I. M. & Alseth, B. (2013): *Maximum 8. Matematikk for ungdomstrinnet,* (1. utg, 2.oppl.), side 125. Oslo: Gyldendal Norsk Forlag AS

### **OPPGAVE A:**

Bruk GeoGebra og hukk av for både *Akser* og *Rutenett*. Tegn en trekant i 1. kvadrant. Lag ei speilingslinje eller *symmetrilinje* rett over y-aksen og la GeoGebra speile trekanten om denne linja. Skriv ned ei forklaring på hvordan speilbildet blir i forhold til den første trekanten.

Deretter begynner dere å endre på den første trekanten dere laget. Hva skjer med speilbildet. Beskriv med ord hva som skjer.

Til slutt flytter dere *symmetrilinja* til høyre eller venstre. Hva skjer nå med speilbildet? Dere kan også utforske hva som skjer når symmetrilinja ligger helt inntil figuren. Beskriv med ord hva du ser. Prøv også å la symmetrilinja gå gjennom figuren. Hva skjer da?

### **OPPGAVE B:**

Tegn en trekant nede i 1. kvadrant. Lag ei symmetrilinje som er 45 grader i forhold til x-aksen. La GeoGebra speile objektet om denne linja.

Gjør endringer på trekanten og symmetrilinja. Velg andre vinkler og andre skjæringspunkt enn origo. Hva skjer?

Prøv å gi ei generell forklaring på hva som skjer med speilsymmetri.

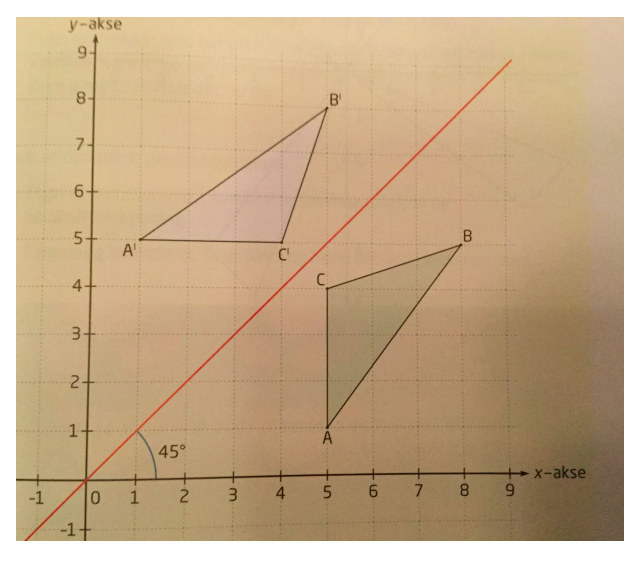

# **OPPGAVE C:**

Lag en polygon i en av kvadrantene. La origo være rotasjonspunktet. Prøv å roter figuren slik at symmetrifigurens hjørner kommer kun i heltallskoordinater.

# **OPPGAVE D**:

Lag en polygon. Tegn inn en vektor. Bruk kommandoen i GeoGebra og lag en eller flere parallellforskyvninger i koordinatsystemet. Det er viktig at alle symmetripunkter på polygonen får koordinater med heltall.